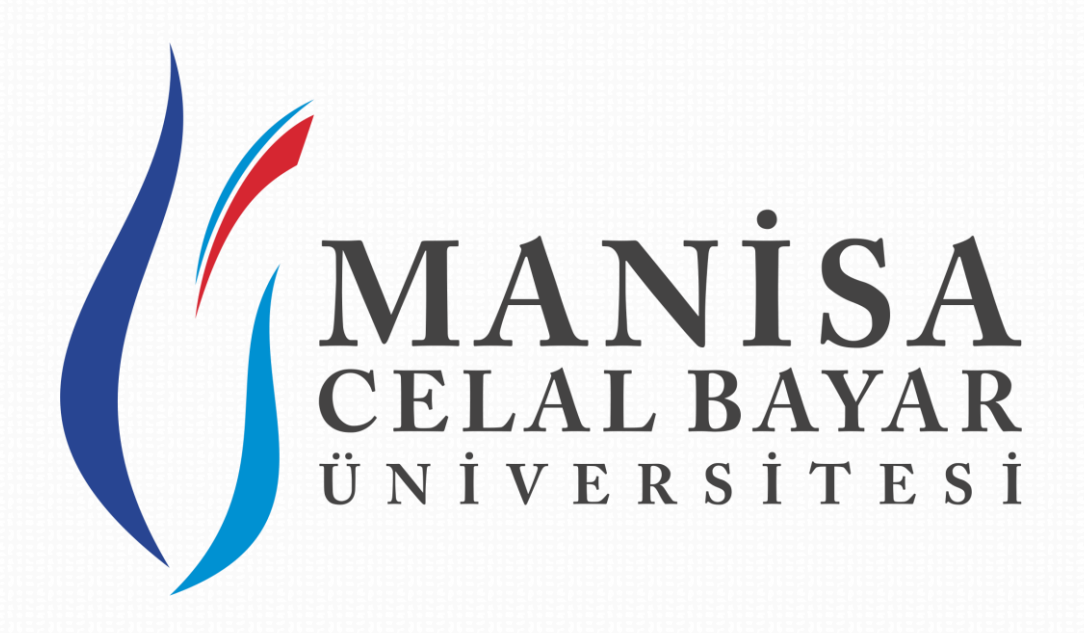

## **UZAKTAN EĞİTİM**

## **UYGULAMA VE ARAŞTIRMA MERKEZİ**

2021-2022 Eğitim-Öğretim Yılı Güz Yarıyılı Tezsiz Yüksek Lisans Programları İçin Başvuru Kılavuzu

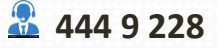

uzem.destek@cbu.edu.tr

🙎 Şehitler Mahallesi, 700. Sk. No:2 Şehzadeler/Manisa

## Tezsiz Yüksek Lisans Programları İçin Başvuru Kılavuzu

Önceki Sonraki Çıkış Y

## Değerli Öğrenci Adaylarımız,

2021-2022 Eğitim - Öğretim Yılı Güz Yarıyılı Uzaktan Öğretim Tezsiz Yüksek programları için aşağıdaki adımları takip ederek başvurunuzu gerçekleştirebilirsiniz.

Adım 1: <u>http://ubs.cbu.edu.tr//AIS/Institute/Registration/Registration/Login</u> bağlantısı üzerinden ulaşılan Lisansüstü Başvuru ekranında, T.C kimlik numarası, doğum tarihi ve doğrulama kodu alanları boş bırakılmadan eksiksiz bir şekilde doldurulmalıdır.

| Manisa (<br>Lisa | Celal Bayar Üniversitesi<br>ns Üstü Başvurusu |
|------------------|-----------------------------------------------|
| Tc Kimlik No     | Tc Kimlik No                                  |
| Doğum Tarihi     | Doğum Tarihi (gün.ay.yıl)                     |
| Doğrulama Kodu   | 3 C 3 C<br>Doğrulama Kodu                     |
|                  | Giriş                                         |

Adım 2: Sisteme giriş yapıldıktan sonra, ana başvuru ekranında yer alan kimlik bilgileri, MERNİS sisteminden çekilerek görüntülenir. Başvuru ile ilgili gerekli bilgiler yine bu başvuru ekranında paylaşılmaktadır. Uzaktan Eğitim Programlarımız için, Ales ve Yabancı Dil şartı <u>aranmamaktadır.</u> Bu sebeple bu bilgilerin yer aldığı açıklama alanlarını dikkate almayınız.

| D.1 |         |    | - 12 |     |  |
|-----|---------|----|------|-----|--|
|     |         | or |      | Irn |  |
|     | 21      |    | IШ   |     |  |
|     | · · · · |    |      |     |  |

| Resminizi Yu                            | 'ükleyiniz | Başvurularınızın Geçerli Olması İçin                                                                                                    |
|-----------------------------------------|------------|----------------------------------------------------------------------------------------------------|
| CELAL B                                 | BAYAR      | • Eğitim Bilgilerinizin<br>• İletişim Bilgilerinizin<br>• Başvurduğunuz program için istenen bilgi ve belgelerin<br>Eksikist ocarak doldurulması ererkmektedir.                                                                                                    |
| 1 Resim                                 | ı Yükle    | Başvuru Sonrası                                                                                                    |
| İletişim Bilgileriniz                   |            | Yabancı Dil Sinavi(YDS) ve mülakat sınavına girerken giriş belgenizi yanınıza almanız gerekmektedir. Bu belgeyi başvurunuzun onaylanmasından sonra "Sonuç" sayfası üzerinden alabilirsini<br>Karşılaştığınız sorunlarla ilgili bilgi almak için enstitubasvuru@cbu.edu.tr adresine email gönderebilirsiniz.                                                                                                    |
| <b>%</b> 0553                           |            | Başvuruda Dikkat Edilmesi Gereken Hususlar                                                                                                    |
| ⊠ anilalans@gmail.com                   | 🕼 Düzenle  | <ul> <li>Mezunyet için ibraz ettiğiniz belgede not ortalamanızın hem 4'lük hem de 100'lük karşılığı varsa 100'lük karşılığın girmeniz gerekir. 100'lük karşılığı yok ancak mezun olduğunuz okulun<br/>dönüşüm tablosu var ise onu kullanarak 100'lük karşılığı giriniz. Not ortalamanızı 4'lük astemde girdiğinide sistem otomatik YOK dönüşüm tablosunu kullanarak 100'lük sisteme<br/>dönüşürecektir ("4 manısı Gelal Bayar Olversitesi mezunanı, kendi tablomuz üzerinden dönüşürülecektir.).</li> </ul> |
| CV'nizi Yükleyiniz                      |            | <ul> <li>ALES puannızın geçerli saylabilmesi kin son 5 yılda girmiş olduğunuz ALES puanını içeren belgenin ibaze adılmesi gerekmektedir.</li> <li>Birden fada "Lasan" enzun olan adaylanın program başvurusu esnasında, adaydan başvuruşu hangi "Lisans" üzerinden yapacağı seçimine sunulacaktır. Bu tür adayların bu hususa özellikle dikklat temleri gerekmektedir.</li> <li>Sandınızın tamanlamak temleri gerekmektedir.</li> <li>Sandınızın tamanlamak temleri gerekmektedir.</li> </ul>               |
| ▲ CV Örneği İndir ▲ CV Yükle ▲ Görüntül | ile        |                                                                                                    |
| Kimlik Bilgileriniz                     |            |                                                                                                    |
| Tc Kimlik No                            | 405        |                                                                                                    |
| Adı Soyadı 🧳                            | Anil ALAN  |                                                                                                    |
| Baba Adı                                | Н          |                                                                                                    |

Adım 3: Ana başvuru ekranında yer alan "Resminizi Yükleyiniz" alanından, sisteme fotoğrafın yüklenmesi zorunludur. Fotoğraf siteme <sup>▲ Resim Yükle</sup> butonu ile yüklenir. Yüklenen fotoğrafı değiştirmek için, ▲ Resim Yükle butonu ile tekrar yeni bir fotoğraf yüklenebilir.

Aynı şekilde ana başvuru ekranında yer alan **"İletişim Bilgileriniz"** alanından, telefon ve mail adresinin sisteme girilmesi zorunludur. İletişim bilgileri ise, <sup>Cr Düzenle</sup> butonu ile girilerek kaydedilir.

|                      | İletişim Bilgileriniz                                                        |
|----------------------|------------------------------------------------------------------------------|
| Resminizi Yükleyiniz | & Belirtilmedi<br>⊠ Belirtilmedi                                             |
| ▲ Resim Yükle        | Iletişim Bilgisi Düzenleme     ×       Telefon     0       E-Mail     E-Mail |
|                      | Kaydet lptal                                                                 |

Adım 4: Yine ana başvuru ekranında yer alan, "CV'nizi yükleyiniz" alanından butonu ile CV'nin yüklenmesi gerekmektedir. Yüklenen CV, CV'nizi butonu ile kontrol edilebilir.

Bu işlem de başarılı bir şekilde tamamlandığında, "Sonraki" butonu ile Eğitim Bilgileri sekmesine geçilir.

| CV'nizi Yükleyiniz   |                          |
|----------------------|--------------------------|
| 🛓 CV Örneği İndir    |                          |
| CV Yükle 🛓 Görüntüle | Önceki Sonraki Çikiş Yap |

Adım 5: Eğitim Bilgileri sekmesinde <sup>• Eğitim Bilgisi Ekleyin</sup> butonu ile, mezun olunan eğitim bilgilerinin sisteme girilmesi gerekmektedir. Mezuniyet notu girişi yaparken, belirtilen uyarı doğrultusunda mezuniyet notunun sisteme girilmesine dikkat edilmelidir.

| (j Manis         | Manisa Celal Bayar Üniversitesi |       |                  |                            |  |  |  |  |  |
|------------------|---------------------------------|-------|------------------|----------------------------|--|--|--|--|--|
|                  |                                 | i     |                  |                            |  |  |  |  |  |
| Eğitim Bil       | lgileriniz                      |       |                  |                            |  |  |  |  |  |
| 😔 Eğitim Bilgisi | i Ekleyin                       |       |                  |                            |  |  |  |  |  |
| Okul             | Program                         | Bölüm | Girilen Ortalama | Değerlendirilecek Ortalama |  |  |  |  |  |
|                  |                                 |       |                  |                            |  |  |  |  |  |
|                  |                                 |       |                  |                            |  |  |  |  |  |
|                  |                                 |       |                  |                            |  |  |  |  |  |
|                  |                                 |       |                  |                            |  |  |  |  |  |

| Lisans Eğitim Bilgi | si Girişi                  |                                                                                                    | ×                    |
|---------------------|----------------------------|----------------------------------------------------------------------------------------------------|----------------------|
| Üniversite          | ANADOLU ÜNİVERSİTESİ       |                                                                                                    |                      |
| Fakülte             | EĞİTİM FAKÜLTESİ           | •                                                                                                    |                      |
| Bölüm               | BİLGİSAYAR VE ÖĞRETİM TEKI | NOLOJİLERİ EĞİTİMİ BÖLÜMÜ                                                                                                    |                      |
| Eğitim Dili         | Türkçe                     |                                                                                                    |                      |
| Mezuniyet Ort.      | 87                         | Mezuniyet için ibraz ettiğiniz belgede not ortalamanızın hem 4'lük hem de<br>100'lük karşılığı varsa 100'lük karşılığını girmeniz gerekir. 100'lük karşılığı yok ar<br>mezun olduğunuz okulun dönüşüm tablosu var ise onu kullanarak 100'lük karşı<br>giriniz. Not ortalamanızı 4'lük sistemde girdiğinizde sistem otomatik YÖK dönüş<br>tablosunu kullanarak 100'lük sisteme dönüştürecektir (**Manisa Celal Bayar<br>Üniversitesi mezunları, kendi tablomuz üzerinden dönüştürülecektir.). | ıcak<br>ılığı<br>şüm |
|                     |                            | Kaydet iptal                                                                                                    |                      |

Adım 6: Eğitim bilgi/bilgileri girildikten sonra, girilen ekranda yer alan butonları ile girilen eğitim bilgisini değiştirme ve kaldırma işlemleri gerçekleştirilebilir. Birden fazla mezuniyet durumunda ise, tekrar aynı işlem tekrarlanarak diğer eğitim bilgisi de sisteme eklenebilir.

| の Manisa Celal B<br>Lisans üstü başvuru sistemir | Bayar Üniversitesi<br>he hoş geldiniz | i                                                  |                  |                            |                          |
|--------------------------------------------------|---------------------------------------|----------------------------------------------------|------------------|----------------------------|--------------------------|
|                                                  | i                                     |                                                    |                  |                            |                          |
| Eğitim Bilgileriniz                              |                                       |                                                    |                  |                            | Önceki Sonraki Çikiş Yap |
| • Eğitim Bilgisi Ekleyin                         |                                       |                                                    |                  |                            |                          |
| Okul                                             | Program                               | Bölüm                                              | Girilen Ortalama | Değerlendirilecek Ortalama |                          |
| ANADOLU ÜNİVERSİTESİ                             | EĞİTİM FAKÜLTESİ                      | BİLGİSAYAR VE ÖĞRETİM TEKNOLOJİLERİ EĞİTİMİ BÖLÜMÜ | 87,00            | 87,00                      |                          |
|                                                  |                                       |                                                    |                  |                            | Önceki Sonraki Çikiş Yap |

Adım 7: "Sonraki" butonu ile başvuru yapılacak program tercihinin yapılacağı sekmeye geçilir.

| Başvu       | rularınız       |       |                   |                |             |
|-------------|-----------------|-------|-------------------|----------------|-------------|
| 🕘 🛛 Yeni Pr | ogram Başvurusu |       |                   |                |             |
| Okul        | Program         | Bölüm | Mezuniyet Bilgisi | Başvuru Durumu | Onay Durumu |
|             |                 |       |                   |                |             |
|             |                 |       |                   |                |             |
|             |                 |       |                   |                |             |
|             |                 |       |                   |                |             |

Adım 8: Program seçimi yapılarak "Kaydet" butonu ile, başvuru yapılacak program seçilip eklenmiş olur. Program seçiminin ardından sistem, eklenen eğitim bilgilerini ekrana getirir ve hangi eğitim bilgisi bu başvuruda kullanılacak ise seçimi gerçekleştirilir ve yine "Kaydet" butonu ile program seçimi sisteme kaydedilmiş olur.

| Program                                           | Seçiniz                                                                                                    |                                                                                                    |                               |
|---------------------------------------------------|----------------------------------------------------------------------------------------------------|----------------------------------------------------------------------------------------------------|-------------------------------|
|                                                   |                                                                                                    |                                                                                                    |                               |
|                                                   | Multandolfi Versitive Colline                                                                                                    | Egitive Teams Takook Litaris                                                                                    | Kaydet <b>İptal</b>           |
| _                                                 | Sağlık Hizmetlerinde İletişim U                                                                                                    | zaktan Eğitim Tezsiz Yüksek Lisans                                                                              |                               |
|                                                   | ten fam Byring Yakori Loars                                                                                                    |                                                                                                    |                               |
|                                                   | sector and the sector sector s | and a product of the second second second second second second second second second second second second second |                               |
|                                                   | 101-111-12-111-12-12-12                                                                                                    |                                                                                                    |                               |
|                                                   | And Statistic Contacts                                                                                                    |                                                                                                    |                               |
|                                                   | the last meaning many                                                                                                    |                                                                                                    |                               |
|                                                   | the many state to the court                                                                                                    |                                                                                                    |                               |
|                                                   | the many off. Soldiers                                                                                                    |                                                                                                    |                               |
|                                                   | Audio Calgoradan Terris Valiad                                                                                                    |                                                                                                    |                               |
|                                                   |                                                                                                    |                                                                                                    |                               |
|                                                   | Anterape full Shot care                                                                                                    |                                                                                                    |                               |
| Başvuru Yapaq                                     | ağınız Program                                                                                                    |                                                                                                    |                               |
| Başvuru Yapad<br>Program                          | tağınız Program<br>Sağlık Hizmetlerinde İletişim L                                                                                                    | •                                                                                                    |                               |
| Başvuru Yapad<br>Program<br>Başvuruda Kul         | ağınız Program<br>Sağlık Hizmetlerinde İletişim L<br>lanacağınız Mezuniyet Bilgisi                                                                                                    | •                                                                                                    |                               |
| Başvuru Yapad<br>Program<br>Başvuruda Kul<br>Okul | tağınız Program<br>Sağlık Hizmetlerinde İletişim L<br>Ianacağınız Mezuniyet Bilgisi<br>Program                                                                                                    | Bölüm                                                                                                    | Değerlendirilecek<br>Ortalama |

| Kılavuzu |
|----------|
| Başvuru  |
| İçin     |
| ları     |
| Program  |
| Lisans   |
| Yüksek   |
| Tezsiz   |

Adım 9: Seçim yapılan program üzerinde değişiklik yapılmak istenirse, Course subbutonları ile gerekli değişiklikler gerçekleştirilebilir.

Başvuruda kullanılacak mezuniyet bilgisinin ardından, <sup>Q</sup> Transkript Belgesi Yukle butonu girilen mezuniyet programına ait transkript belgesinin sisteme yüklenmesi gerekmektedir. Transkript yükleme işleminin ardından <sup>Başvuruyu Tamamla</sup> butonu ile başvuru işlemi tamamlanmış olur. Başvurunun tamamlanma durumu, başvuru durumu alanındaki <sup>Başvuru</sup> Tamamlandı bilgisi ile görülebilir.

Eğer yapılan başvuru veya başvurular geri alınmak istenirse, Başvuruyu Geri Al başvurular geri alınarak gerekli düzenlemeler yapıldıktan sonra başvuruyu tamamlayı tıklamayı unutmayınız.

| () Manisa Celal Bayar<br>Lisans üstü başvuru sistemine hoş geli | Üniversitesi                                                                    |       |                                                                                                    |                    |        |                      |                  |
|-----------------------------------------------------------------|---------------------------------------------------------------------------------|-------|----------------------------------------------------------------------------------------------------|--------------------|--------|----------------------|------------------|
|                                                                 | i                                                                               |       |                                                                                                    |                    |        |                      |                  |
| Başvurularınız                                                  |                                                                                 |       |                                                                                                    |                    |        |                      | Önceki Çıkış Ya  |
| (     Yeni Program Başvurusu                                    |                                                                                 |       |                                                                                                    |                    |        |                      |                  |
| Okul                                                            | Program                                                                         | Bölüm | Mezuniyet Bilgisi                                                                                                   | Başvuru Durumu     | Durumu |                      | Belg             |
| SAĞLIK BİLİMLERİ ENSTİTÜSÜ / Sağlık<br>Hizmetlerinde İletişim   | Sağlık Hizmetlerinde İletişim Uzaktan Eğitim Tezsiz<br>Yüksek Lisans            |       | ANADOLU ÜNİVERSİTESİ / EĞİTİM FAKÜLTESİ / BİLGİSAYAR VE ÖĞRETİM<br>TEKNOLOJILERİ EĞİTİMİ BÖLÜMÜ                     | Bayuru Tamamlanmad | 1      | 🕞 Düzenle 🔷          | si               |
| Merunyet Belgeleri                                              | ss eğitiminize alt transkript belgenizi yükleyiniz.                             |       |                                                                                                    |                    |        |                      | Oncelo Query Ya  |
|                                                                 | i                                                                               |       | 2                                                                                                    |                    |        |                      |                  |
| Başvurularınız                                                  |                                                                                 |       |                                                                                                    |                    |        |                      | Önceki Çıkış Yap |
| Yeni Program Başvurusu                                          |                                                                                 |       |                                                                                                    | Başvuru            | Onay   |                      | Giriş            |
| SAĞLIK BİLİMLERİ ENSTİTÜSÜ / Sağlık<br>Hizmetlerinde İletişim   | Program<br>Sağlık Hizmetlerinde İletişim Uzaktan Eğitim Tezsiz<br>Yüksek Lisans | Bolum | Mezunyet Bilgisi<br>ANADOLU ÜNİVERSİTESİ / EĞİTİM FAKÜLTESİ / BİLGİSAYAR VE ÖĞRETİM TEKNOLOJİLERİ<br>EĞİTİMI BÖLÜMÜ | Bapvuru Tamamlandi | Durumu | 💭 Başıvuruyu Geri Al | eige<br>O        |
|                                                                 |                                                                                 |       |                                                                                                    |                    |        |                      |                  |